Pennsylvania's Unified Judicial System Web Portal

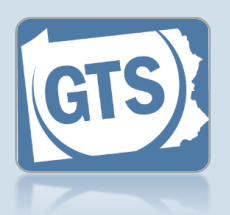

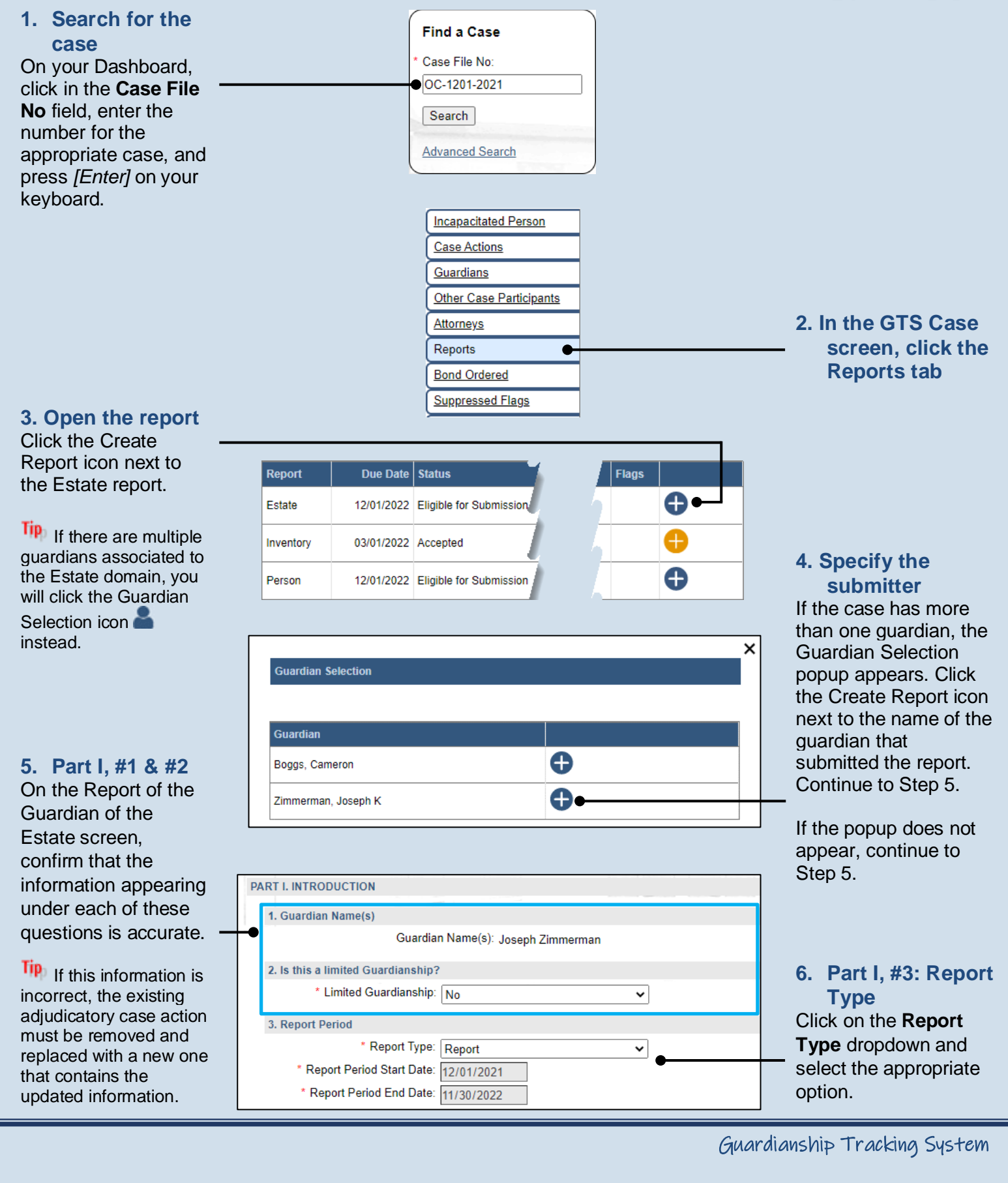

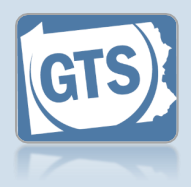

#### 7. Part II, Did the IP receive income? If the IP received

income during the reporting period and you want to itemize the individual sources, proceed to Step 9.

Otherwise, select 'No' from the dropdown and continue to Step 8.

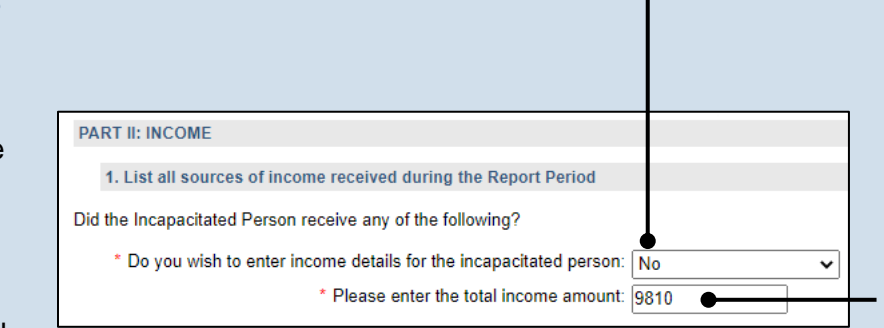

8. Part II, #1 (cont.): Total income amount

Click in the field and enter the IP's total income for the reporting year. Proceed to Step 13.

9. Part II, #1 (cont.): Click the Add Income Source icon

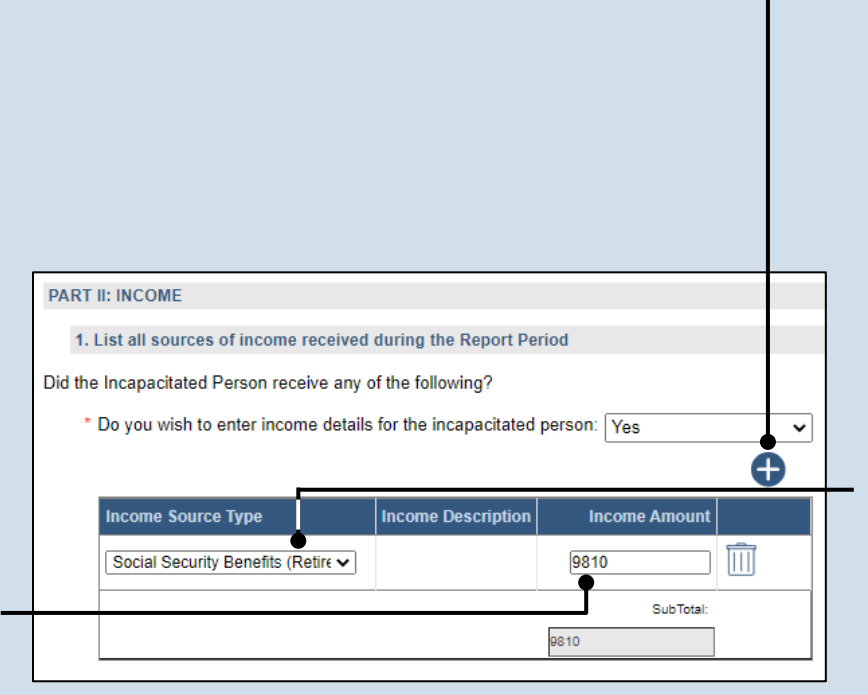

10. Part II, #1: Income source type

Click on the Income Source Type

dropdown and select the option that best describes the income that the IP receives.

If you choose 'Other', you must enter a description of the income.

12. Part II, #1 (cont.): Add other income Repeat Steps 9-11 for any additional sources of income for the IP.

## 11. Part II, #1 (cont.): Income amount

Click in the **Income Amount** field and enter the annual income, in U.S. dollars, for the selected income source type.

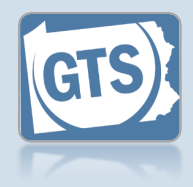

## 13. Part III: Did the IP have

expenses? If the IP had expenses during the reporting period that were paid from their income or estate, and you want to itemize these costs, click on the dropdown and select 'Yes'. Proceed to Step 15.

Otherwise, select 'No' from the dropdown and continue to Step 14.

15. Part III, #1 (cont.): Click the Add Expense icon

## 17. Part III, #1

(cont.): Payee Click in the Payee field and enter the person or organization to whom the money was paid.

**19. Part III, #1** (cont.): Add other expenses Repeat Steps 15-18 for any additional expenses paid for from the IP's income or estate.

| PART III. ANNUAL EXPENSES                                            |                           |
|----------------------------------------------------------------------|---------------------------|
| 1. List all payments made for the care and maintenance of the Incapa | citated Person during the |
| * Do you wish to enter expense details for the incapacitated person: | lo 🗸                      |
| * Please enter the total expense amount: 9                           | 915                       |

#### 14. Part III, #1 (cont.): Total expense amount

Click in the field and enter the IP's total expenses for the reporting year. Proceed to Step 20.

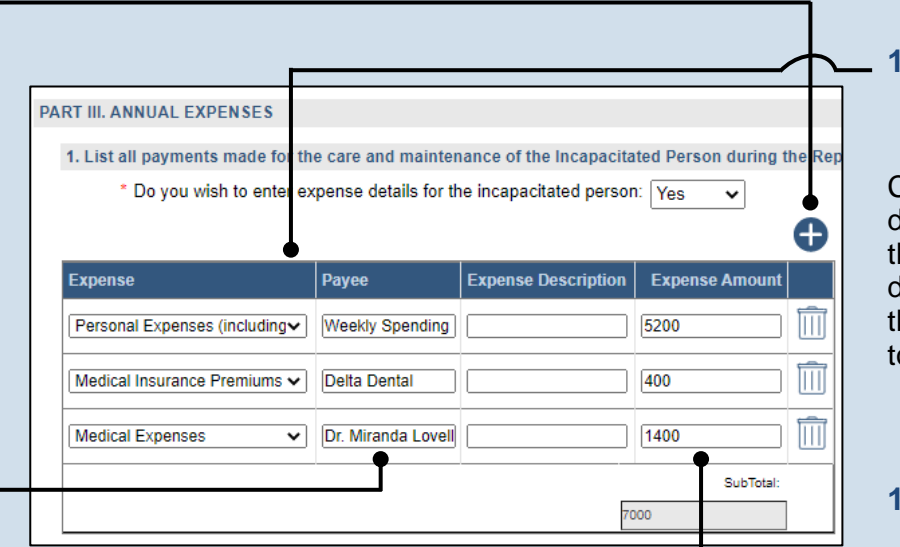

## **16. Part III, #1** (cont.): Expense Source Type

Click on the **Expense** dropdown and select the option that best describes the expense that you are attempting to enter.

18. Part III, #1
(cont.): Expense
amount
Click in the Expense
Amount field and enter
the total amount, in
U.S. dollars, of the

Guardianship Tracking System

expense.

2. Unspent Income from Previous Year (Part IV, Question 5 from Last Year's Report)

\* Unspent Previous Year Income: 250

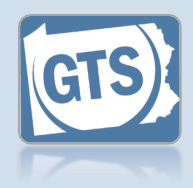

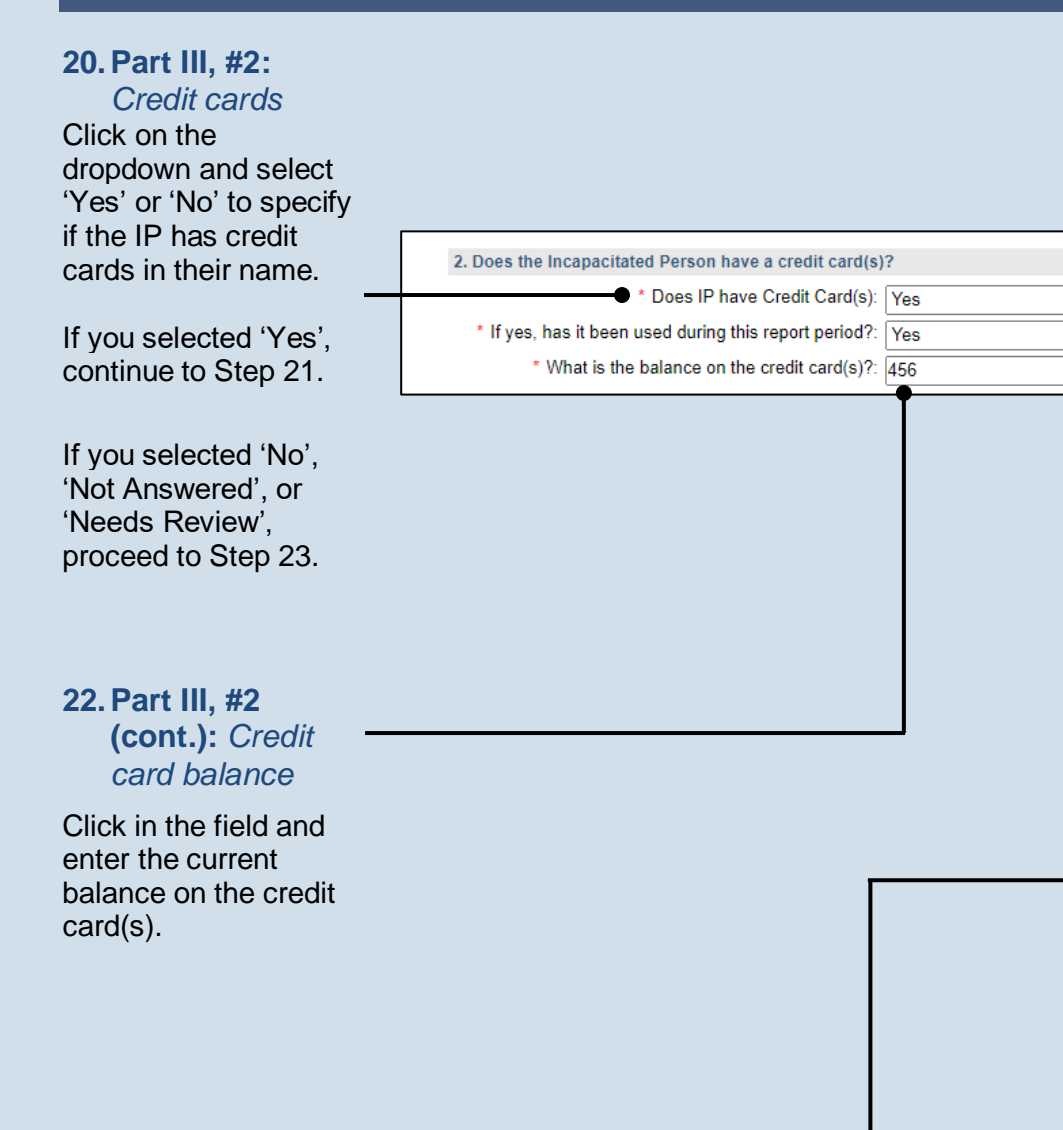

## 21. Part III, #2 (cont.): Credit card use

Click on the dropdown and select 'Yes' or 'No' to specify if the credit card(s) was used during the specified reporting period.

**23. Part IV, #2:** Unspent income Verify or enter the IP's unspent income, in

U.S. dollars, for the previous reporting year.

This amount equals the total income minus the total expenses and, if applicable, can be found in Part IV, Question #5 of the previous year's Guardian of the Estate report.

If this is the first Guardian of the Estate report being filed for this IP, leave this field blank. If previous Estate reports for this IP have been filed on paper, and this is the first time it is being recorded in GTS, enter the unspent income from the last paper report.

Principal Spent: No

6. Is PRINCIPAL SPENT greater than \$0

![](_page_4_Picture_1.jpeg)

## 24. Part IV, #6:

Principal Spent If the Unspent Income (Question #5) is greater than \$0, then the first dropdown in Question #6 will default to 'No'. If this occurred, proceed to Step 27.

![](_page_4_Picture_4.jpeg)

## IV, #6 (cont.): Court order date Click in the Invasion

of Principal Order **Date** field and enter the date of the order that authorized the use of the IP's principal to pay expenses. Proceed to Step 27.

Inventory

Assets

Guardianship Tracking System

Step 28.

the field and enter this amount. This can be found on the paper version of the Inventory report. Continue to

![](_page_5_Picture_1.jpeg)

![](_page_5_Figure_2.jpeg)

![](_page_6_Picture_1.jpeg)

#### **34. Part V, #3:** *Add/edit a location?* If you need to add a location to an asset, continue to Step 35.

If you do not need to add a location to any asset, proceed to Step 36.

## 36. Part V, #4: Housing

Click on the dropdown and select 'Yes' or 'No' to specify if the IP owns a house/condo/co-op.

If you selected 'Yes', continue to Step 37.

If you selected 'No', 'Not Answered', or 'Needs Review', proceed to Step 46.

#### 38. Part V, #4 (cont.): Address

Click in the Address field and enter the street address, city, state, and zip code of the IP's house/condo/co-op.

## 40. Part V, #4 (cont.):

Purchase price If the house/condo/ co-op was purchased during the reporting period, enter the purchase price. If not, leave this field blank.

| Asset Type             | Description   | Location     | Co-Owner(s) | Value |  |
|------------------------|---------------|--------------|-------------|-------|--|
| Personal Property      |               | Storage Unit |             | 1000  |  |
| nvestments (Stocks, Bo | Savings Bonds | •            |             | 125   |  |

#### 35. Part V, #3 (cont.): Location

Click in the **Location** field and add the address or specific location for any applicable asset.

![](_page_6_Figure_15.jpeg)

![](_page_7_Picture_1.jpeg)

#### 41. Part V, #4 (cont.): Sale price

If the house/condo/ co-op was sold during the reporting period, enter the sale price. If not, leave this field blank.

## 43. (Optional) Part V, #4 (cont.): Court order date

Click in the **Court Order Date** field and enter the date of the order that authorized the purchase or sale of the property. Proceed to Step 45.

#### 45. Part V, #4 (cont.): Add other properties Repeat Steps 37-44 to add any other properties owned by the IP.

| 47. Part V, #5      |
|---------------------|
| (cont.): Asset      |
| Transferred         |
| icon                |
| Under Part V, #3,   |
| click the icon that |
| corresponds to the  |
| asset type that was |
| transferred.        |

| where are all the | assets depos | sited of field a | at the end of the | Report Period? |      |
|-------------------|--------------|------------------|-------------------|----------------|------|
| Asset Type        | Description  | Location         | Co-Owner(s)       | Value          |      |
| Real Property     | Condo        |                  |                   | 110000         | SOLD |
|                   |              |                  |                   | SubTotal:      |      |
|                   |              |                  |                   | SubTotal:      |      |

![](_page_7_Picture_9.jpeg)

## 42. Part V, #4 (cont.):

*Court order?* Click on the dropdown and select 'Yes' or 'No' to specify if a court order was obtained to purchase or sell the property. If 'Yes', continue to Step 43. If 'No', proceed to Step 44.

## 44. Part V, #4 (cont.):

Explanation Based on the details provided by the guardian, click in the field (not pictured) and enter a summary that explains why court approval was not obtained to purchase or sell the property.

#### 46. Part V, #5 Asset Transferred? If none of the IP's assets were

transferred to a thirdparty during the reporting year, proceed to Step 55.

If one or more assets were transferred to a third party, continue to Step 47.

![](_page_8_Figure_1.jpeg)

![](_page_8_Figure_2.jpeg)

for any other assets that were transferred.

![](_page_9_Picture_1.jpeg)

![](_page_9_Figure_2.jpeg)

![](_page_10_Picture_1.jpeg)

![](_page_10_Figure_2.jpeg)

you can upload a copy of the log, if available, to the Guardian of the Estate report. This can be completed in Step 120. The document must be saved as a PDF.

![](_page_11_Picture_1.jpeg)

#### 65. Part VII, #1: Attorney fees

Click on the dropdown and select 'Yes' or 'No' to specify if fees were paid for attorney services during the reporting year.

If you selected 'Yes', continue to Step 66.

If you selected 'No', 'Not Answered', or 'Needs Review', proceed to Step 76.

## 67. Part VII, #1 (cont.): Name of counsel

Verify that the correct name appears in the **Name of Counsel** field automatically or click on the dropdown and select the correct person.

## 69. Part VII, #1 (cont.): Rate

Click in the **Rate** field and enter the amount of money, in U.S. dollars, that the attorney charged per hour to work on the case.

| PART VII. ATTORNEY'S FEES 1. Were attorney's fees paid during the Report Period?                                                              |                                                                    |
|----------------------------------------------------------------------------------------------------|--------------------------------------------------------------------|
| Attorney Compensation: Yes     If yes, provide the following information     Name of Counsel Enter Rate and Hours to compute Fee Amount Fee A | 66. Part VII, #1<br>(cont.): Click the<br>Add Attorney<br>Fee icon |
|                                                                                                    |                                                                    |

| 1. Were attorney's f | ees paid during the Report Period?         |              |        |
|----------------------|--------------------------------------------|--------------|--------|
|                      | * Attorney Comper                          | nsation: Yes |        |
|                      |                                            | If yes       | , prov |
|                      | •                                          |              |        |
| Name of Counsel      | Enter Rate and Hours to compute Fee Amount | Fee Amount   | I      |
| Blake Joseph V       | ✓                                          |              | 150    |
|                      |                                            |              | •      |

# The following information

## 68. Part VII, #1 (cont.): Rate vs. total fee

Select this checkbox if you do not have a total fee amount, but have the number of hours the attorney worked on the case and their hourly rate.

If you select this checkbox, continue to Step 69.

If you have the total fee amount, leave this checkbox unselected and proceed to Step 71.

#### **70. Part VII, #1** (cont.): *Hours* Click in the **Hours** field and enter the number of hours the attorney worked on the case. Proceed to Step 72.

![](_page_12_Picture_1.jpeg)

#### 71. Part VII, #1 (cont.): Fee amount

Click in the **Fee Amount** field and enter the total amount, in U.S. dollars, that the attorney charged to work on the case during the reporting year.

| PART VII. ATTORNEY'S  | FEES               |                     |              |         |            |    |
|-----------------------|--------------------|---------------------|--------------|---------|------------|----|
| 1. Were attorney's fe | es paid during the | e Report Period?    |              |         |            |    |
| * Attorne             | y Compensation:    | Yes                 |              |         | •          |    |
|                       |                    | If yes, provide the | following in | formati | on         |    |
|                       |                    |                     |              |         |            |    |
| Name of Counsel       | Enter Rate and H   | lours to compute F  | ee Amount    |         | Fee Amount | Ra |
| Blake Joseph V        |                    |                     |              | 2250    |            |    |
| <                     |                    |                     |              |         |            |    |
|                       |                    |                     |              |         |            |    |

## 73. (Optional) Part VII, #1 (cont.): Court order date

Click in the **Court Order Date** field and enter the date of the order that authorized the use of the IP's income or estate to pay the attorney fees. Proceed to Step 75.

**75. Part VII, #1** (cont.): Add other fees Repeat Steps 66-74 for any other guardians that received compensation during the reporting period.

| e following | ✓                |             |               |     |           | Đ  |  |
|-------------|------------------|-------------|---------------|-----|-----------|----|--|
| Hours       | Was a court orde | er obtained | Court Order D | ate | Explanati | on |  |
|             | Yes              | ~           | 06/28/2022    | ۵   | ÷         | Î  |  |
|             |                  |             |               | _   | -         |    |  |

## 72. Part VII, #1 (cont.): Court order?

Click on the dropdown and select 'Yes' or 'No' to specify if a court order was obtained to pay attorney fees from the IP's income or estate. If 'Yes', continue to Step 73. If 'No', proceed to Step 74.

#### 74. Part VII, #1 (cont.): Explanation

Based on the details provided by the guardian, click in the field (not pictured) and enter a summary that explains why court approval was not obtained to use the IP's income or estate to pay for attorney fees.

## Guardianship Tracking System

![](_page_13_Picture_1.jpeg)

# 76. Part VIII,#1a: SSA benefits

Select the checkbox if the IP did NOT receive Social Security Administration (SSA) benefits during the reporting year. Proceed to Step 79.

If you did not select the checkbox, continue to Step 77.

## 78. Part VIII,#1a

(cont.): Name of representative payee

Click in the field and enter the name of the person acting as the representative payee of the IP's SSA benefits.

## 80. Part VIII,#1b

(cont.): Fiduciary Click on the dropdown and select 'Yes' or 'No' to specify if the guardian acted as the fiduciary of VA benefits during the reporting period.

If you selected 'Yes', you can upload a copy of the VA report in Step 120. Proceed to Step 82.

If you selected 'No', continue to Step 81.

If you selected 'Not Answered' or 'Needs Review', proceed to Step 82.

| 1a. Social Security Administration (SSA) benefits               |                        |
|-----------------------------------------------------------------|------------------------|
|                                                                 |                        |
| The Incapacitated Person does not receive SSA be                | nefits:                |
| * Does the guardian act as the representative payee for SSA ben | efits?: No             |
| Representative F                                                | ayee: Joseph Zimmerman |
| 1b. Veterans Administration (VA) benefits                       |                        |
| The Incapacitated Person does not receive VA bene               | efits: 🔲 🔴             |
| * Does the guardian act as the fiduciary for VA benef           | fits?: No 🗸            |
|                                                                 |                        |

## 77. Part VIII,#1a (cont.): Representative payee

Click on the dropdown and select 'Yes' or 'No' to specify if the guardian acted as the representative payee of the SSA benefits during the reporting period.

If you selected 'Yes', you can upload a copy of the SSA in Step 120. Proceed to Step 79.

If you selected 'No', continue to Step 78.

If you selected 'Not Answered' or 'Needs Review', proceed to Step 79.

# 79. Part VIII,#1b: VA benefits

Select the checkbox if the IP did NOT receive Veterans Affairs (VA) benefits during the reporting year. Proceed to Step 82.

If you did not select the checkbox, continue to Step 80.

81. Part VIII,#1b (cont.): Name of fiduciary Click in the field and enter the name of the person acting as the fiduciary of the IP's VA benefits.

![](_page_14_Figure_1.jpeg)

![](_page_14_Figure_2.jpeg)

![](_page_15_Picture_1.jpeg)

#### 88. Part IX, #2: Liability insurance? If the filer is a professional guardian, agency, or attorney serving as a guardian, continue to Step 89. For any other response, proceed to Step 91. 89. Part IX, #2 (cont.): Coverage & IP's assets Click on the dropdown and select 'Yes' or 'No' to indicate if the liability coverage exceeds the 2. If you are a professional guardian, agency or an attorney serving as a guardian, do you have profe total amount of the IP's \* Professional Liability Insurance: Yes ~ assets listed under Are the coverage limits greater than the assets (PART V, Question 3 TOTAL)?: Yes Part V. Question #3. \* Describe the deductible and any exclusions: \$15,000 minimum 90. Part IX, #2 deductible (cont.): Deductibles and exclusions Based on the details provided by the guardian, click in the field and enter the 91. Part X, #1: deductible and any Guardian exclusions that apply Information to the guardian's PART X. GUARDIAN INFORMATION Click on the dropdown liability coverage. and select 'Yes' or 'No' 1. During this Report Period, did any guardian participate in g if the guardian \* Guardianship Training: Yes 🕒 participated in any If yes, provide the following info guardianship-related training or received or renewed a Guardianship Training/Certification Guardian Name Train ertification guardianship 92. Part X, #1 certification. (cont.): Click on the Add If 'Yes', continue to Training/ Step 92. Certificates icon If 'No', 'Not Answered', or 'Needs Review',

## Guardianship Tracking System

proceed to Step 100.

![](_page_16_Picture_1.jpeg)

![](_page_16_Figure_2.jpeg)

Proceed to Step 99.

covered.

![](_page_17_Picture_1.jpeg)

98. Part X, #1 (cont.): *Certification type* Click on the **Certification Type** dropdown and select the agency that issued the certification.

| , one and any guard    | ian participate in guard  | ianship training o | or certification | n? |
|------------------------|---------------------------|--------------------|------------------|----|
| Guardianship Training: | Yes                       | ~                  | ]                |    |
|                        | If yes, provide the follo | wing information   |                  |    |
|                        |                           |                    |                  |    |
| Certification Type     |                           | Provider           | Description      |    |

#### 99. Part X, #1 (cont.): Add the training/ certification

Repeat Steps 92-98 for any additional trainings or certifications that were completed by the guardian(s).

If two or more coguardians completed the same training or received the same certification, each individual's participation should be entered separately.

100. Part X, #2: Judgment or Bankruptcy? Click on the dropdown and select 'Yes' or 'No' if a judgment was filed against a guardian or a guardian filed for bankruptcy during the reporting year.

If 'No', 'Not Answered', or 'Needs Review', proceed to Step 105.

If 'Yes', continue to Step 101.

A judgment is a court order that resulted from a lawsuit initiated by a person's creditor or debt collector for non-payment.

|                                       |                                                        | participation should be entered separately. |
|---------------------------------------|--------------------------------------------------------|---------------------------------------------|
|                                       |                                                        |                                             |
|                                       |                                                        |                                             |
|                                       |                                                        |                                             |
| 2 During this Report Period, have any | udements been filed against any guardian, or has any g | ]                                           |
| * Guardian Bankruptcy: Yes            |                                                        |                                             |
| If yes                                | , provide the following information                    | 101. Part X, #2                             |
| Guardian Namo                         |                                                        | — (cont.): Click the<br>Add Judgment        |
|                                       |                                                        | icon                                        |
|                                       | · · · · · · · · · · · · · · · · · · ·                  |                                             |

102. Part X, #2

(cont.): Name of

![](_page_18_Picture_1.jpeg)

#### 2. During this Report Period, have any judgments been filed against any guardian, or has any g guardian \* Guardian Bankruptcy: Yes × Click on the If yes, provide the following information **Guardian Name** dropdown and select 0 103. Part X, #2 the name of the Guardian Name Description (cont.): guardian that Description received the judgment -Joseph Zimmerman ~ Guardian filed for bankruptcy on 1/27/2022. or filed for Based on the details bankruptcy. provided by the guardian, click in the **Description** field and summarize the circumstances surrounding the 104. Part X, #2 judgment or (cont.): bankruptcy. Add other judgments/ bankruptcies Repeat Steps 101-103 if any coguardians received a judgment or filed for bankruptcy. 105. Part X. #3: Criminal 3. During this Report Period, was any guardian charged with or convicted of a crime? activity? \* Guardian Criminal Charges: Yes ~ Click on the dropdown If yes, provide the following information and select 'Yes' or 'No' if any guardian was 106. Part X, #3 • 🔁 charged with or (cont.): Click Guardian Name Description convicted of a crime the Add $\square$ ~ during the reporting Guardian vear. Criminal **Charges icon** If 'No', 'Not Answered', or 'Needs Review', proceed to Step 110. If 'Yes', continue to Step 106.

![](_page_19_Picture_1.jpeg)

![](_page_19_Figure_2.jpeg)

![](_page_20_Picture_1.jpeg)

114. Part X, #4 (cont.): Add other reasons Repeat Steps 111-113 if there are any co-guardians that also have reasons why they can no longer serve.

![](_page_20_Figure_3.jpeg)

## 115. Part XI: Summary

Review the information in this section for accuracy. Each question refers to the source of each amount that displays. If something is incorrect, return to the appropriate section of this report to make the change.

## 116. Co-

guardians? If there is more than one guardian named on this report under Part I, Question #1, continue to Step 117.

Otherwise, proceed to Step 118.

![](_page_20_Figure_9.jpeg)

# 117. Co-guardians (cont.):

Select the **Yes** or **No** radio button to state whether the signature of the co-guardian(s) appears on the paper report.

#### If any of the coguardian's information is incorrect, refer to Step 118 as a guide.

![](_page_21_Picture_1.jpeg)

| Affirmation<br>(cont.):<br>Contact<br>information<br>Review the guardian's<br>address information.<br>If any of this<br>information is<br>incorrect, update the<br>guardian's participant<br>record. |                                    |                                     |                               |                                              |
|----------------------------------------------------------------------------------------------------|------------------------------------|-------------------------------------|-------------------------------|----------------------------------------------|
| Guardian field<br>represents the                                                                                                    |                                    |                                     |                               |                                              |
| handwritten signature provided by the                                                                                                    |                                    |                                     |                               |                                              |
| guardian on the paper copy.                                                                                                    |                                    |                                     |                               |                                              |
|                                                                                                    |                                    |                                     |                               |                                              |
| SIGNATURE AND AFFIRMATION                                                                                                    |                                    |                                     |                               |                                              |
| Date Signature of Guardian 🕜 Name of Guardian Lo                                                                                                    | cation Address Line 1 ? Address Li | ine 2 Address Line 3 City State Zip | Code Territory Postal Code Co | untry Home Phone 🕜 Office Phone Ext Cell Pho |
| 11/26/2022 /s/ Joseph Zimmerman Joseph Zimmerma U                                                                                                    | iti ✔ 417 Elm St.                  | Sar F 166                           | 677 U                         | <u>11 ∨ (</u> ( ()                           |
| Please include any comments you would like to make for this report:                                                                                                    |                                    |                                     |                               |                                              |
|                                                                                                    |                                    | //                                  |                               |                                              |

119. (Optional) Signature and Affirmation (cont.): Comments

If the guardian provided any additional information about the guardianship that was not recorded elsewhere, enter them in the comments field.

![](_page_22_Picture_1.jpeg)

![](_page_22_Figure_2.jpeg)

#### 121. Signature and Affirmation (cont.): **Documents**

In the popup screen that appears, locate the PDF version of the document you have saved on your computer or a movable storage device. Select the file and click OPEN

Tip GTS only accepts documents in a PDF